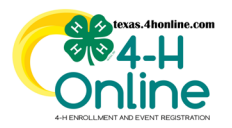

## TEXAS 4HONLINE COUNTY MANAGER GUIDE ANIMALS CUSTOM REPORTS

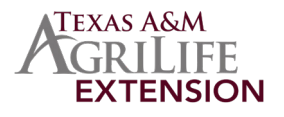

## **CUSTOM REPORTS**

• Click the Custom Reports link in the navigation menu on the left side of the screen.

| Registrations<br>Broadcasts | Queued Reports                                                                            |               |  |
|-----------------------------|-------------------------------------------------------------------------------------------|---------------|--|
| Animals                     | No Queued Reports                                                                         |               |  |
| Enrouments                  |                                                                                           |               |  |
| Events<br>Group Enrollment  | Report Explorer                                                                           |               |  |
| Activities                  |                                                                                           |               |  |
| Awards                      | > hared reports                                                                           |               |  |
| Groups                      | Brazos                                                                                    |               |  |
| Clubs                       |                                                                                           | La Ada Folder |  |
| Ciubs                       |                                                                                           |               |  |
| Scre                        | Key:                                                                                      |               |  |
| Trai                        | Sour report folders                                                                       |               |  |
|                             | Report folders containing reports shared with you                                         |               |  |
|                             | Your reports, that only you can see                                                       |               |  |
| Fun                         | Your reports, which you have shared with others Reports which others have shared with you |               |  |
| Payma                       | Compared and a first and the provided that you                                            |               |  |
| Custom Reports              |                                                                                           |               |  |

- Click the right-arrow icon beside the county folder name to open the folder. This is normally the last folder in the list.
- Click the Custom Report called STATE SHARED-STATUS ANIMALS DOG OR STATE SHARED-STATUS ANIMALS HORSE
- Click the Download Excel option on the right side of the screen.

| Report Explorer                     |                                                                                           |                |  |  |  |  |
|-------------------------------------|-------------------------------------------------------------------------------------------|----------------|--|--|--|--|
| > 🦰 SHARED REPORTS                  |                                                                                           |                |  |  |  |  |
| V 🖻 Brazos                          | Name: STATE SHARED-STATUS - ANIMALS DOG<br>Description: STATE SHARED-STATUS - ANIMALS DOG | 🗈 Add Folder   |  |  |  |  |
| 2022-23 emails                      | Category: Member                                                                          |                |  |  |  |  |
| 3 STATE SHARED-STATUS - ANIMALS DOG | Program Year                                                                              | 💭 Copy Report  |  |  |  |  |
| STATE SHARED-STATUS - ANIMALS HORSE | ~                                                                                         | Download Excel |  |  |  |  |
| STATE SHARED-Youth Enrollment   ALL | Hierarchy                                                                                 |                |  |  |  |  |

• Open the downloaded file in Excel to sort as needed. The Animal Enrollment Status column will provide status of the animal.

|    | A                 | В           | C                          | D                     | E                                                                                                    | F                                       | G                                                                                                    | Н | 1 | J | K | L |
|----|-------------------|-------------|----------------------------|-----------------------|----------------------------------------------------------------------------------------------------|-----------------------------------------|----------------------------------------------------------------------------------------------------|---|---|---|---|---|
| 1  | Family County 🗾 💌 | Animal Type | Animal Enrollment Status 💌 | Name: Last, First 🛛 💌 | Animal Identifier 🛛 💌                                                                                                    | Family Email 🗾 💌                        | Member Id 💌                                                                                                    |   |   |   |   |   |
| 2  | Anderson          | Dogs        | Incomplete                 | server, farring       | and in the second second second second second second second second second second second second second second se                                                                                                    | Contraction of the second digentity and | THE OWNER STREET                                                                                                    |   |   |   |   |   |
| 3  | Anderson          | Dogs        | Active                     | Marris, Marriel       | and a second second sec | Stranger - Milling and Annual Control   | and the second second s |   |   |   |   |   |
| 4  | Anderson          | Dogs        | Active                     | Service Appendix      | No.                                                                                                    | Stranger Weingerstein und               | (manufactor)                                                                                                    |   |   |   |   |   |
| 5  | Anderson          | Dogs        | Active                     | terrs, terrat         | and the second second sec                                                                                                    | Stranger William Stranger               | Concession in the local distribution of the local distribution of the  |   |   |   |   |   |
| 6  | Anderson          | Dogs        | Active                     | terri, terristi       | terms .                                                                                                    | And and a second second second          | (married)                                                                                                    |   |   |   |   |   |
| 7  | Anderson          | Dogs        | Active                     | terro, territ         | and the second second s | The second second second second         | in the second second se |   |   |   |   |   |
| 8  | Anderson          | Dogs        | Active                     | terri, Sandi          | No.                                                                                                    | States - Million and a series           | (manual)                                                                                                    |   |   |   |   |   |
| 9  | Anderson          | Dogs        | Active                     | serve, readings?      | testing .                                                                                                    | Contractor and the second second        | 10000                                                                                                    |   |   |   |   |   |
| 10 | Angelina          | Dogs        | Submitted                  | trait. Nation         | term .                                                                                                    | Constraint and a second second second   | (manager)                                                                                                    |   |   |   |   |   |
| 11 | Angelina          | Dogs        | Submitted                  | south President       | and the second second s | Construction and the second second      |                                                                                                    |   |   |   |   |   |

## **OPTIONAL - COPY AND EDIT SHARED CUSTOM REPORT**

- Click the Custom Reports link in the navigational menu on the left side of the screen.
- Click the right arrow beside the county folder to open it if it's not already opened.
- Click on the report called STATE SHARED-STATUS ANIMALS DOG OR STATE SHARED-STATUS ANIMALS HORSE
- Click the Copy Report button on the right side of the screen.

| Events<br>Group Enrollment | Report Explorer                                                |                                                                                               |                  |
|----------------------------|----------------------------------------------------------------|-----------------------------------------------------------------------------------------------|------------------|
| Activities                 | 🖂 🔁 Brazos                                                     |                                                                                               |                  |
| Groups                     | 2022-23 emails                                                 | Name: STATE SHARED-STATUS - ANIMALS HORSE<br>Description: STATE SHARED-STATUS - ANIMALS HORSE | 🗈 Add Folder     |
| Clubs                      | B STATE SHARED-STATUS - ANIMALS DOG                            | Category: Member                                                                              |                  |
| Screenings                 | 3 STATE SHARED-STATUS - ANIMALS HORSE                          | Program Year                                                                                  | Copy Report      |
| 0///-                      | STATE SHARED-Youth Enrollment   ALL                            | ľ v                                                                                           | 🖹 Download Excel |
| Funding                    | STATE SHARED-Youth Enrollment   CC Declined                    | Hierarchy                                                                                     | Download Pdf     |
| Payments                   | STATE SHARED-TOUR ERIOIMENT   CHECKS - INVOICE STEP 1-5 NEEDED | · · ·                                                                                         | C Malland shale  |
| Custom Reports             | STATE SHARED: Enrollment - Consent Release - All               |                                                                                               | Mailing Labers   |

- After the screen refreshes there will be a folder with the copied report listed in it.
- Click the report called STATE SHARED-STATUS ANIMALS DOG (Copy) OR STATE SHARED-STATUS ANIMALS HORSE (Copy)
- Click the Edit Report option on the right side of the screen to enter the report to make changes.

| Awards     | SHARED REPORTS                             |                                                                                                    |             |
|------------|--------------------------------------------|----------------------------------------------------------------------------------------------------|-------------|
| Groups     | STATE SHARED-STATUS - ANIMALS HORSE (Copy) | Name: STATE SHARED-STATUS - ANIMALS HORSE (Copy)<br>Description: STATE SHARED-STATUS - ANIMALS HORSE | Add Folder  |
| Clubs      | V 🗁 Brazos                                 | Category: Member                                                                                     |             |
| Screenings | 2022-23 emails                             | Program Year                                                                                         | Edit Report |

ANY EXTRA 4HONLINE REPORT COLUMNS ADDED TO THE REPORT COULD DISPLAY INCORRECT DATA OR DUPLICATE ROWS

The members of Texas A&M AgriLife will provide equal opportunities in programs and activities, education, and employment to all persons regardless of race, color, sex, religion, national origin, age, disability, genetic information, veteran status, sexual orientation or gender identity and will strive to achieve full and equal employment opportunity throughout Texas A&M AgriLife.